## 4.6 GRAFICI:

## Creazione, Modifica

## <u>Istruzioni</u>

- 1. Aprire il file Magazzino\_format\_1 e salvarlo con il nome Magazzino\_grafici;
- 2. Selezionare l'intervallo di celle C8:C16;
- 3. Creare un grafico di tipo "A barre 3D raggruppate" sui dati selezionati;
- 4. Fare clic sul pulsante Seleziona dati dalla scheda Progettazione nella Barra Multifunzione;
- 5. Selezionare la voce Serie1 nella casella Voci legenda (serie);
- 6. Fare clic sul pulsante Modifica;
- 7. Impostare la cella C1 come origine del nome della serie. Viene impostata la parola "Giacenza" come titolo del grafico e come nome nella legenda;
- 8. Fare clic sul pulsante Modifica per modificare l'origine delle etichette dell'asse;
- 9. Impostare l'intervallo A8:A16 come origine dei dati delle etichette;
- 10. Confermare con il clic sul pulsante OK;
- 11. Fare clic sul pulsante Sposta grafico;
- 12. Impostare lo spostamento del grafico in un nuovo foglio di nome "Grafico compressori";
- 13. Modificare il titolo del grafico in "Giacenza compressori in magazzino";
- 14. Attivare il menu di scelta rapida su una qualsiasi delle serie del grafico;
- 15. Selezionare la voce Aggiungi etichette dati;
- 16. Modificare a 14 la dimensione del carattere del titolo del grafico;
- 17. Selezionare l'asse verticale;
- 18. Impostare a blu il colore del carattere del testo;
- 19. Spostare il grafico come ultimo foglio di lavoro;
- 20. Salvare e chiudere la cartella di lavoro.

| N33 🔻 🧑 f 🖈 |                               |              |          |               |             |             |             |   |             |  |  |
|-------------|-------------------------------|--------------|----------|---------------|-------------|-------------|-------------|---|-------------|--|--|
|             | A                             | В            | С        | D             | E           | F           | G           | Н |             |  |  |
|             |                               |              |          |               |             | Prezzo      | Prezzo      |   | Valore di   |  |  |
|             | Nome prodotto                 | Settore      | Giacenza | Scorta Minima | Da ordinare | Unitario in | unitario in |   | conversione |  |  |
| 1           |                               |              |          |               |             | lire        | euro        |   | Lira/euro:  |  |  |
| 2           | Aspiratore 10 KW              | Aspiratori   | 45       | 100           | Si          | L. 30.000   | €15,49      |   | 1936,27     |  |  |
| 3           | Aspiratore 20 KW              | Aspiratori   | 70       | 50            | No          | L. 40.000   | € 20,66     |   |             |  |  |
| 4           | Aspiratore 30 KW              | Aspiratori   | 38       | 30            | No          | L. 50.000   | € 25,82     |   |             |  |  |
| 5           | Aspiratore 40 KW              | Aspiratori   | 35       | 30            | No          | L. 60.000   | € 30,99     |   |             |  |  |
| 6           | Aspiratore 50 KW              | Aspiratori   | 14       | 20            | Si          | L. 70.000   | € 36,15     |   |             |  |  |
| 7           | Aspiratore portatile          | Aspiratori   | 45       | 50            | Si          | L. 28.000   | €14,46      |   |             |  |  |
| 8           | Compressore 20 KW             | Compressori  | 57       | 50            | No          | L. 65.000   | € 33,57     |   |             |  |  |
| 9           | Compressore meccanico         | Compressori  | 48       | 50            | Si          | L. 55.000   | € 28,41     |   |             |  |  |
| 10          | Compressore pneumatico        | Compressori  | 45       | 50            | Si          | L. 50.000   | € 25,82     |   |             |  |  |
| 11          | Compressore 50 KW             | Compressori  | 32       | 40            | Si          | L. 75.000   | € 38,73     |   |             |  |  |
| 12          | Compressore idraulico         | Compressori  | 65       | 60            | No          | L. 48.000   | € 24,79     |   |             |  |  |
| 13          | Compressore 5 KW              | Compressori  | 10       | 20            | Si          | L. 42.000   | € 21,69     |   |             |  |  |
| 14          | Compressore portatile         | Compressori  | 120      | 100           | No          | L. 55.000   | € 28,41     |   |             |  |  |
| 15          | Compressore 15 KW             | Compressori  | 32       | 30            | No          | L. 53.000   | € 27,37     |   |             |  |  |
| 16          | Compressore 10 KW             | Compressori  | 28       | 30            | Si          | L. 48.000   | € 24,79     |   |             |  |  |
| 17          | Idropulitrice elettrica 20 KW | Idropulitori | 103      | 100           | No          | L. 55.000   | € 28,41     |   |             |  |  |
| 18          | Idropulitrice elettrica 30 KW | Idropulitori | 26       | 80            | Si          | L. 65.000   | € 33,57     |   |             |  |  |
| 19          | Idropulitrice elettrica 40 KW | Idropulitori | 38       | 30            | No          | L. 75.000   | € 38,73     |   |             |  |  |
| 20          | Idropulitrice elettrica 50 KW | Idropulitori | 22       | 20            | No          | L. 85.000   | € 43,90     |   |             |  |  |
| 21          | Idropulitrice elettrica 70 KW | Idropulitori | 37       | 20            | No          | L. 105.000  | € 54,23     |   |             |  |  |
| 22          | Idropulitrice elettrica 80 KW | Idropulitori | 51       | 20            | No          | L. 118.000  | € 60,94     |   |             |  |  |
| 23          | Idropulitrice elettrica 60 KW | Idropulitori | 28       | 20            | No          | L. 95.000   | € 49,06     |   |             |  |  |
| 24          | Trapano                       | Trapani      | 68       | 100           | Si          | L. 89.000   | € 45,96     |   |             |  |  |
| 25          | Trapano a percussione         | Trapani      | 40       | 50            | Si          | L. 109.000  | € 56,29     |   |             |  |  |
| 26          |                               |              |          |               |             |             |             |   |             |  |  |
| 27          | Numero totale prodotti        | 1097         |          |               |             |             |             |   |             |  |  |
| 28          | Modelli di compressori:       | 9            |          |               |             |             |             |   |             |  |  |
| 29          |                               |              |          |               |             |             |             |   |             |  |  |
| 30          |                               |              |          |               |             |             |             |   |             |  |  |
| 31          |                               |              |          |               |             |             |             |   |             |  |  |
| 32          |                               |              |          |               |             |             |             |   |             |  |  |
| 33          |                               |              |          |               |             |             |             |   |             |  |  |
| 34          |                               |              |          |               |             |             |             |   |             |  |  |
| 0E          | 2⊑<br>I                       |              |          |               |             |             |             |   |             |  |  |

|       | L2 🔻 🦱                             | f <sub>*</sub>    |                |               |             |                         |   |
|-------|------------------------------------|-------------------|----------------|---------------|-------------|-------------------------|---|
|       | A                                  | В                 | С              | D             | E           | F                       | G |
| 1     | Nome prodotto                      | Settore           | Giacenza       | Scorta Minima | Da ordinare | Prezzo unitario in euro |   |
| 2     | Aspiratore 10 KW                   | Aspiratori        | 45             | 100           | Si          | € 15,49                 |   |
| 3     | Aspiratore 20 KW                   | Aspiratori        | 70             | 50            | No          | € 20,66                 |   |
| - 4   | Aspiratore 30 KW                   | Aspiratori        | 38             | 30            | No          | € 25,82                 |   |
| 5     | Aspiratore 40 KW                   | Aspiratori        | 35             | 30            | No          | € 30,99                 |   |
| 6     | Aspiratore 50 KW                   | Aspiratori        | 14             | 20            | Si          | € 36,15                 |   |
| - 7 - | Aspiratore portatile               | Aspiratori        | 45             | 50            | Si          | €14,46                  |   |
| 8     | Compressore 20 KW                  | Compressori       | 57             | 50            | No          | € 33,57                 |   |
| 9     | Compressore meccanico              | Compressori       | 48             | 50            | Si          | € 28,41                 |   |
| 10    | Compressore pneumatico             | Compressori       | 45             | 50            | Si          | € 25,82                 |   |
| 11    | Compressore 50 KW                  | Compressori       | 32             | 40            | Si          | € 38,73                 |   |
| 12    | Compressore idraulico              | Compressori       | 65             | 60            | No          | € 24,79                 |   |
| 13    | Compressore 5 KW                   | Compressori       | 10             | 20            | Si          | € 21,69                 |   |
| 14    | Compressore portatile              | Compressori       | 120            | 100           | No          | € 28,41                 |   |
| 15    | Compressore 15 KW                  | Compressori       | 32             | 30            | No          | € 27,37                 |   |
| 16    | Compressore 10 KW                  | Compressori       | 28             | 30            | Si          | € 24,79                 |   |
| 17    | Idropulitrice elettrica 20 KW      | Idropulitori      | 103            | 100           | No          | € 28,41                 |   |
| 18    | Idropulitrice elettrica 30 KW      | Idropulitori      | 26             | 80            | Si          | € 33,57                 |   |
| 19    | Idropulitrice elettrica 40 KW      | Idropulitori      | 38             | 30            | No          | € 38,73                 |   |
| 20    | Idropulitrice elettrica 50 KW      | Idropulitori      | 22             | 20            | No          | € 43,90                 |   |
| 21    | Idropulitrice elettrica 70 KW      | Idropulitori      | 37             | 20            | No          | € 54,23                 |   |
| 22    | Idropulitrice elettrica 80 KW      | Idropulitori      | 51             | 20            | No          | € 60,94                 |   |
| 23    | Idropulitrice elettrica 60 KW      | Idropulitori      | 28             | 20            | No          | € 49,06                 |   |
| 24    | Trapano                            | Trapani           | 68             | 100           | Si          | € 45,96                 |   |
| 25    | Trapano a percussione              | Trapani           | 40             | 50            | Si          | € 56,29                 |   |
| 26    |                                    |                   |                |               |             |                         |   |
| 27    |                                    |                   |                |               |             |                         |   |
| 28    |                                    |                   |                |               |             |                         |   |
| 29    |                                    |                   |                |               |             |                         |   |
| 30    |                                    |                   |                |               |             |                         |   |
| -31   |                                    |                   |                |               |             |                         |   |
| 32    |                                    |                   |                |               |             |                         |   |
| -33   |                                    |                   |                |               |             |                         |   |
| 34    |                                    |                   |                |               |             |                         |   |
| 35    |                                    |                   |                |               |             |                         |   |
| 36    |                                    |                   |                |               |             |                         |   |
| 37    | ▶ ▶ Prodotti , <b>Prodotti (</b> € | E) / Grafico comp | oressori 🏑 🔁 / | /             |             |                         |   |

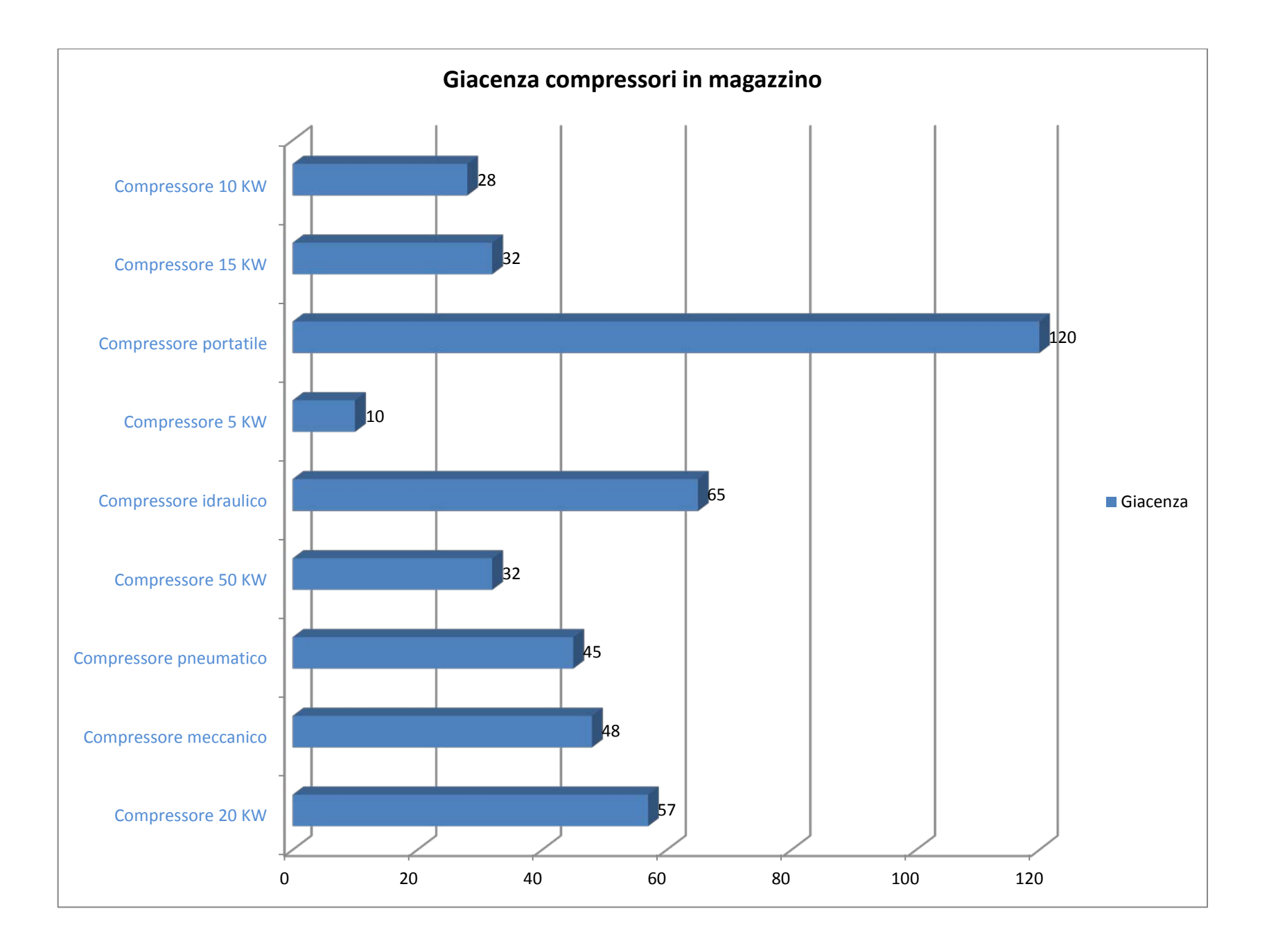